## <u>วิธีอัพเดท Font และ Firmware ของ BSC10E</u>

- \*\*ใช้อินเตอร์เน็ตวงเดียวกัน\*\*
- \*\*ก่อนอัพเดททุกครั้ง ให้ติ๊กในช่องหน้าเครื่องปริ้นก่อนเสมอ\*\*
- 1. เสียบสายแลนเข้าเครื่อง BSC10E และ เชื่อมต่ออินเตอร์เน็ตกับ PC หรือโน๊ตบุค
- 2. เปิดโปรแกรม 'MOT2FMEMNIC.exe'

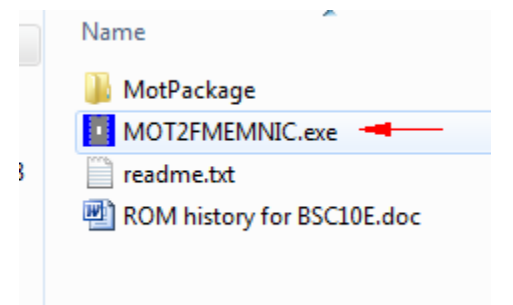

3. กด Discovery แล้วจะเห็นเครื่องปริ้นเตอร์ที่ต่ออยู่ พร้อมกับ IP Address

| 001001 | Model Name       | IP Address   | Version | Indicator |      |
|--------|------------------|--------------|---------|-----------|------|
|        | BSC10 (ESP-001)  | 192.168.1.55 | V1.3    |           |      |
|        |                  | Disc         | overy   |           |      |
| Mode   | el-ID Protection |              |         |           | File |

4. ติ๊กเลือกในช่องหน้าเครื่องปริ้น หลังจากนั้นตัวหนังสือจะเป็นสีเข้ม

| Soloo | Model Name      | IP A |
|-------|-----------------|------|
| 1     | BSC10 (ESP-001) | 192  |
|       |                 |      |

5. กด File เพื่อเลือกไฟล์ ที่ต้องการจะอัพเดท (เลือกได้ทีละไฟล์)

ໃน Folder > MotPackage

- เลือกไฟล์ B1E#TF10\_ANK12\_CH20\_KR10.mot = อัพเดท Font Data Version 1.2

- เลือกไฟล์ BSC10E\_V13(Main).mot = อัพเดท Firmware 1.3

## เลือกแล้วกด Open

| B1E#TF10_ANK12_CH20_KR         | L0.mot |  |  |
|--------------------------------|--------|--|--|
| BSC10E_V13(Boot).mot           |        |  |  |
| BSC10E_V13(Main).mot           |        |  |  |
| BSC10E_V13(Main)_V13(Boot).mot |        |  |  |

## 6. กด Write

| Discovery                                        |                |                              |      |  |  |
|--------------------------------------------------|----------------|------------------------------|------|--|--|
| C:\Users\SMSA06\Desktop\Tool\Latest Firmware\Sta | ndard Firmware | BSC10E\BSC10E_V13_b13\BSC1-1 | File |  |  |
| Model-ID Protection                              |                |                              |      |  |  |
| Status Protection                                |                |                              |      |  |  |
|                                                  | Write          |                              | ]    |  |  |
|                                                  | wille          |                              |      |  |  |

7. สังเกตไฟที่เครื่องปริ้นเตอร์จะกระพริบ รอจนกว่าหลอดสีเขียวจะเต็ม

| Select       | Model Name      | IP Address   | Version | Indicator |   |  |
|--------------|-----------------|--------------|---------|-----------|---|--|
| $\checkmark$ | BSC10 (ESP-001) | 192.168.1.55 | V1.3    |           | 1 |  |

8. ถ้าเสร็จแล้วเครื่องปริ้นเตอร์จะมีเสียง แล้วจะขึ้นหน้าจอ Success กด OK

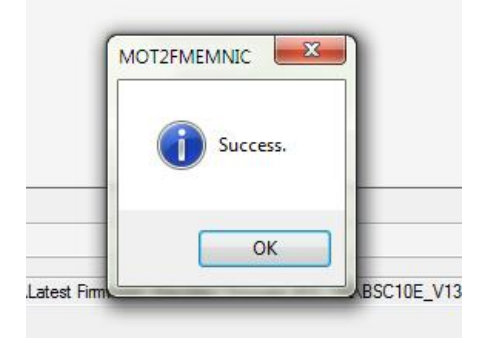

## <u>วิธีอัพเดท Boot ของ BSC10E</u>

- 1. เปิดฝาเครื่อง
- 2. เปิดเครื่องพร้อมกดปุ่ม Feed ค้างไว้ประมาณ 15 วินาที หรือจนกว่าไฟจะกระพริบ
- 3. พอไฟกระพริบ ให้ปล่อยนิ้วจากปุ่ม Feed
- 4. กดปุ่ม Feed 3 ครั้ง ไฟจะกระพริบ จากนั้นให้ปิดฝาเครื่อง
- 5. สังเกตไฟจะกระพริบและติดค้าง
- 6. เริ่มทำการอัพเดท Boot แบบดียวกับ Firmware แต่เลือกไฟล์ BSC10E\_V13(Boot).mot

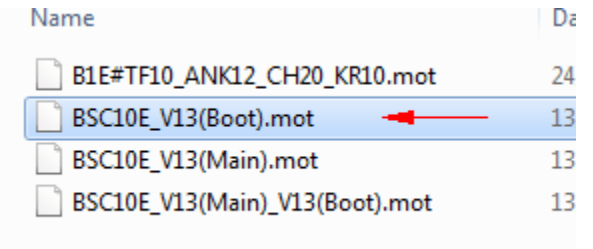

ปล. เช็คเวอร์ชั่นของ Firmware, Boot จาก Self-Test